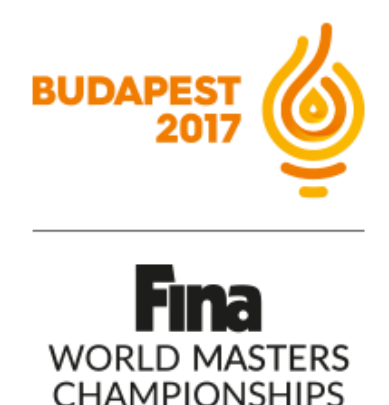

# Enregistrement Masters Guide de l'utilisateur

# FINA World Masters Championships 2017 Budapest (HUN)

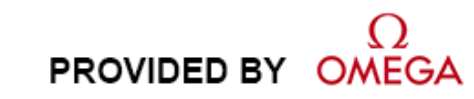

Version 1.2 Edition Janvier 2017

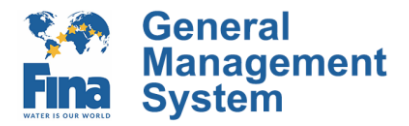

# LES INFORMATIONS CONTENUES DANS CE GUIDE SONT A TITRE INDICATIF.

LES DONNEES APPARAISSANT SUR LES CAPTURES D'ECRAN ONT UN BUT D'EXEMPLE ET NE REFLETENT PAS LA REALITE DES DONNEES DANS L'ENREGISTREMENT REEL TEL QUE NOM DE L'EPREUVE, DATES, DELAIS D'ENREGISTREMENT, FRAIS D'ENREGISTREMENT, ETC.

#### **Documentation Updates**

Federation International de Natation (FINA) reserves the right to make improvements in the products described in this documentation at any time without prior notice. Furthermore, FINA reserves the right to revise this documentation in its content at any time and without any obligation to notify any person or organization of such revision.

#### Language:

If the textual content and information found in this (English language) booklet differs from other language booklets (whose content has been translated), the English language version's texts and information are exclusively binding.

#### Disclaimer

The information provided in this documentation has been obtained from sources believed to be reliable, accurate and current. However, FINA makes no representation or warranty, express or implied, with respect, but not limited to, the completeness, accuracy, correctness and actuality of the content of this documentation. FINA specifically disclaims any implied warranty of merchantability, quality and/or fitness for any particular purpose. FINA shall not be liable for errors contained in this documentation or for incidental or consequential damages in connection with the supply, performance or use of this documentation.

#### Copyright

© FINA 2017. All rights reserved.

This documentation may not, as a whole or in part, be copied, translated, reproduced, transmitted or reduced and/or stored to any electronic medium or machine-readable form without the prior written consent of FINA.

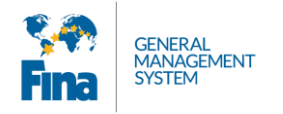

# TABLE OF CONTENTS

| 1 | CON | MMENT S'ENREGISTRER ?                                             | 2  |
|---|-----|-------------------------------------------------------------------|----|
| 2 | CRÉ | ER UN COMPTE                                                      | 3  |
| 3 | LOG | GIN - IDENTIFICATION                                              | 6  |
| 4 | HON | ИЕ                                                                | 7  |
| 5 | MY  | PROFILE – MON PROFIL                                              | 8  |
| 6 | EVE | NTS - ÉVÈNEMENTS                                                  | 12 |
|   | 6.1 | Terms and conditions – Conditions générales                       |    |
|   | 6.2 | Registration - Enregistrement                                     | 13 |
|   | 6.3 | Event Info                                                        |    |
|   | 6.4 | Inscription pour les épreuves individuelles                       |    |
|   | 6.5 | Inscriptions aux épreuves par équipes (relais, duo, équipe, etc.) |    |
|   | 6.6 | Travel - Voyage                                                   |    |
|   | 6.7 | Accommodation - Logement                                          | 27 |
|   | 6.8 | Payment - Paiement                                                | 27 |
| 7 | ACC | COUNT SETTINGS – PARAMÈTRES DU COMPTE                             | 29 |
|   | 7.1 | Account Settings                                                  | 29 |
| 8 | APF | PENDIX                                                            | 1  |
|   | 8.1 | Abbreviations and symbols                                         | 1  |

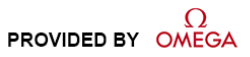

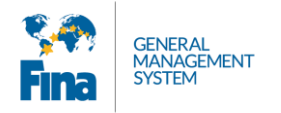

### 1 COMMENT S'ENREGISTRER ?

Pour vous enregistrer pour les Championnats du Monde Masters FINA, vous devez vous render sur le portail public du FINA GMS (FINA General Management System): https://registration.fina.org

Le portail public est la partie du système d'enregistrement FINA qui est ouverte au public. Toute personne souhaitant créer un compte pour ensuite s'enregistrer aux évènements FINA doit le faire par ce biais.

Le système est optimisé pour la dernière version du navigateur Google Chrome.

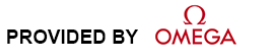

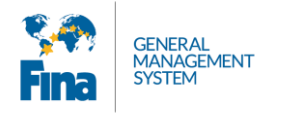

# 2 CRÉER UN COMPTE

Si vous n'avez pas encore de compte, vous devez tout d'abord en créer un. Vous devez cliquer sur "Create account" pour commencer la procedure.

|                              | Toute nouvelle personne<br>doit créer un compte |   |                                    |
|------------------------------|-------------------------------------------------|---|------------------------------------|
|                              | Create account                                  |   | Les personnes<br>avant déià un     |
|                              | Login                                           |   | compte doivent<br>s'identifier ici |
| Email                        |                                                 |   |                                    |
| Password                     |                                                 |   |                                    |
| Remember                     | Forgot password?                                | , |                                    |
| I accept the<br>and conditio | Terms<br>ns 🗌                                   |   |                                    |
|                              | Login                                           |   |                                    |

Vous devez ensuite compéter les informations demandées. Votre email servira de nom d'utilisateur pour le futur et sera utilisé pour toutes les communications.

Pour la catégorie, vous avez le choix entre :

- Masters Athlete = Athlète Masters (si vous participez aux compétitions)
- Masters Coach = Coach/Entraîneur Masters (si vous êtes un coach et ne participez pas à la compétition en tant qu'athlète)
- Masters Accompanying person = Accompagnants Masters (si vous êtes de la famille, des amis, etc.)

Choisissez la catégorie qui correspond à votre rôle pendant l'évènement.

(Cas particulier: si vous êtes à la fois athlète et coach, vous devez vous enregistrer en tant qu'athlète)

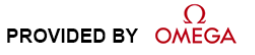

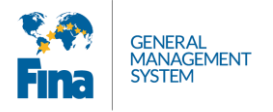

| C               | Create account                            | Compléter                             |
|-----------------|-------------------------------------------|---------------------------------------|
| Email           |                                           | informatio                            |
| Category        | Select category •                         |                                       |
| Password        |                                           |                                       |
| Confirm passwor | d Password must be at least 6 characters. |                                       |
|                 | Create account                            | Cliquez ici p<br>créer votr<br>compte |
|                 | Login                                     |                                       |

Une fois les informations complétées, vous pouvez cliquer sur "Create account" pour créer votre compte personnel.

Un email avec un lien de confirmation vous est envoyé immédiatement.

| Check y                                   | our inbox!                                                 |
|-------------------------------------------|------------------------------------------------------------|
| We have sent you<br>Click that link to ac | an email with the activation link.<br>tivate your account. |
| After your account                        | is activated, you can sign in.                             |
|                                           | Go to sign in page                                         |
|                                           |                                                            |

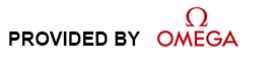

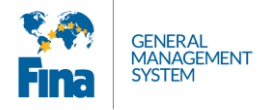

Ouvrez votre boîte mail et cliquez sur le lien pour confirmer votre demande de création de compte.

| [Fina Portal] Please conf                                                | firm registration                                                                             |                        |                          |
|--------------------------------------------------------------------------|-----------------------------------------------------------------------------------------------|------------------------|--------------------------|
| aquaticsdb@fina.org                                                      | (aquaticsdb@fina.org) Ajouter aux contacts 13:45  ⊨ Photos                                    |                        |                          |
| <b>Sina</b>                                                              | GENERAL<br>MANAGEMENT<br>SYSTEM                                                               | PROVIDED BY            |                          |
| Thank you for registering an accou<br>To activate your personal account, | nt in the FINA GMS Portal.<br>, please click on the link below or copy it in to your browser. | Cliquez ici pou<br>com | ir activer votre<br>ipte |
| https://registration.fina.org/accou                                      | nt/confirm/f619f589959e46988ed747407b75e709                                                   |                        |                          |
|                                                                          |                                                                                               |                        |                          |
| Best regards                                                             |                                                                                               |                        |                          |
| Best regards<br>FINA GMS Support Team                                    |                                                                                               |                        |                          |

Dès que votre compte est activé, vous pouvez y accéder en vous identifiant. Compléter votre email, votre mot de passe, lisez et accepter les « terms and conditions ». Pour vous identifier, cliquez sur « login ».

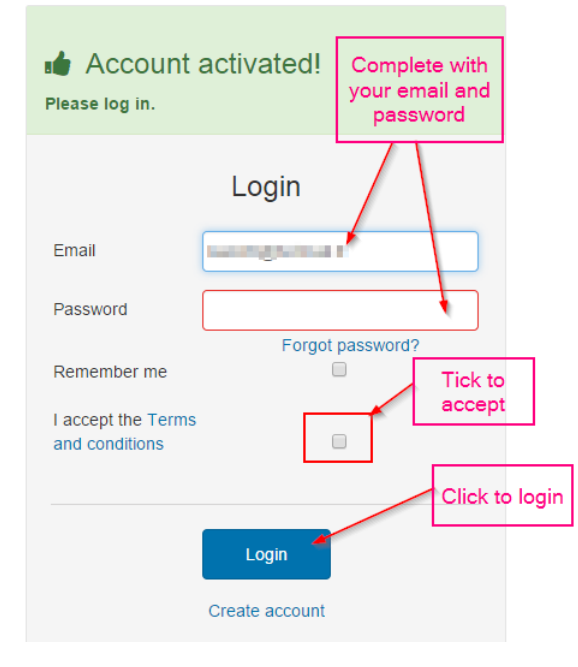

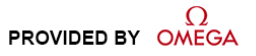

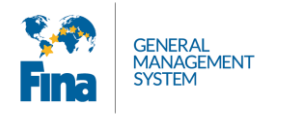

# 3 LOGIN - IDENTIFICATION

Le processus d'identification est simple et rapide. Vous devez entrer votre email et votre mot de passe, puis accepter les conditions générales « terms and conditions », et enfin cliquer sur le bouton [Login]. Vous trouverez les conditions générales au bas de chaque page dans le système.

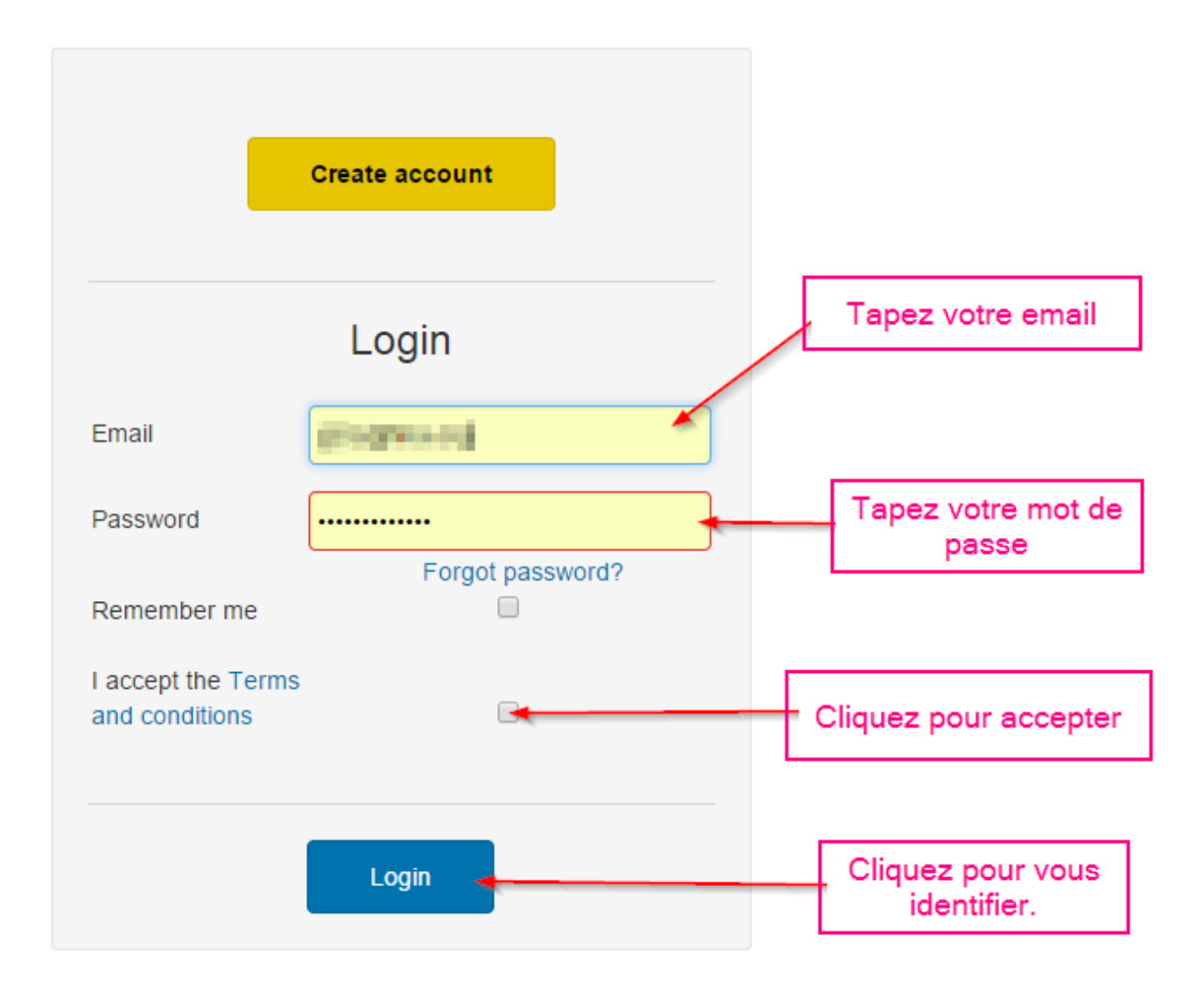

Si vous avez oublié votre mot de passe, veuillez cliquer sur [Forgot Password?]. Vous recevrez un lien par email pour réinitialiser votre mot de passe.

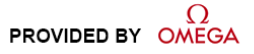

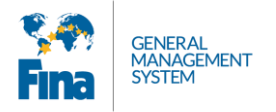

## 4 HOME

L'application est divisée en onglets.

| <b>Ser</b> ia |      | Ce sont des ong | glets        |
|---------------|------|-----------------|--------------|
| 🕷 Home        | News | Payments        | 占 My Profile |
|               |      |                 |              |

Lors de votre première visite, vous accédez à l'onglet "Home". Il s'agit de l'endroit où toute communication importante sera affichée dans la partie « News ». Vous pouvez voir l'information en détail en cliquant sur « Show detail ». Toutes les informations sont également disponibles sous l'onglet « news ».

Pour commencer, vous devez compléter votre profil en cliquant sur [Go to profile].

| Image: Second state of the second state of the second s | Antophysicae - |
|----------------------------------------------------------------------------------------------------|----------------|
| Profile invalid. Fill in all required fields on profile.       Go to profile                                                                                                    |                |
| News                                                                                                    | Show all       |
| Welcome       1/07/2014         FINA is proud to welcome you to the new FINA       Les informations importantes au sujet des évènements à venir sont publiées ici.         Show detail       Show detail                                                                                                    |                |
|                                                                                                    |                |

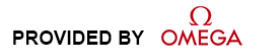

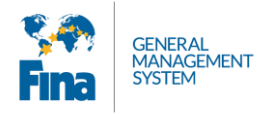

# 5 MY PROFILE – MON PROFIL

Vous devez compléter tous les champs. Les champs obligatoires sont de couleur rouge.

| Home 📑 News                                                                                                    | Payments                                                                                    | 💄 My Profile                         |                                  |                                |                                   |          |  |
|----------------------------------------------------------------------------------------------------|---------------------------------------------------------------------------------------------|--------------------------------------|----------------------------------|--------------------------------|-----------------------------------|----------|--|
| Save                                                                                                    | Sauvegarder<br>l'information                                                                |                                      |                                  |                                |                                   |          |  |
| <b>O Profile invalid.</b> Fill in all re                                                                                                    | quired fields.                                                                              | Le profil res<br>ob                  | ste invalide ta<br>ligatoires ne | nt que toutes<br>sont pas comp | les informations<br>plétées       | 5        |  |
| General Contact Trav                                                                                                    | el Documents                                                                                | Club Affiliation                     | Documents                        | ][                             | Chaque onglet<br>doit être complé | t<br>sté |  |
| Rea# 112679                                                                                                    |                                                                                             |                                      |                                  | Responsible                    | le Organizations                  |          |  |
| Accreditation Photo                                                                                                    | Categories                                                                                  |                                      |                                  | Masters Club                   | 0                                 |          |  |
|                                                                                                    | Masters - Athl                                                                              | lete                                 |                                  | Europhiana (                   | Deles                             |          |  |
|                                                                                                    |                                                                                             |                                      |                                  | T unctions d                   | x 110165                          |          |  |
| min 420 X 525px, max 1Me                                                                                                    |                                                                                             |                                      |                                  |                                |                                   |          |  |
| Click or Drag & Drop                                                                                                    |                                                                                             |                                      |                                  |                                |                                   |          |  |
| Click or Drag & Drop Choose                                                                                                    |                                                                                             |                                      | Les char                         | nps en rouge<br>bligatoires    | sont                              |          |  |
| Click or Drag & Drop<br>Choose<br>FINA accreditation photo requirer<br>Personal                                                                                                    | nents                                                                                       | $\geq$                               | Les char<br>o                    | mps en rouge<br>bligatoires    | sont                              |          |  |
| Click or Drag & Drop<br>Choose<br>FINA accreditation photo requirer<br>Personal<br>Given Name<br>(Exactly as in Passport)                                                                                        | tamily Name<br>(Exactly as in Pas                                                           | sport)                               | Les char<br>o                    | nps en rouge :<br>bligatoires  | sont                              |          |  |
| Click or Drag & Drop<br>Choose<br>FINA accreditation photo required<br>Personal<br>Given Name<br>(Exactly as in Passport)<br>Preferred Given Name<br>Accreditation, Entries and Results                          | nents<br>Family Name<br>(Exactly as in Pas<br>Preferred Family<br>Accrevitation, Ent        | sport)<br>Name<br>tries and Results  | Les char<br>o                    | nps en rouge<br>bligatoires    | sont                              |          |  |
| Click or Drag & Drop Choose FINA accreditation photo required Personal Given Name (Exactly as in Passport) Preferred Given Name Accreditation, Entries and Results Title                                         | Tamily Name<br>(Exactly as in Pos<br>Preferred Family<br>Accredition, Ent                   | isport)<br>Name<br>tries and Results | Les char<br>o                    | nps en rouge<br>bligatoires    | sont                              |          |  |
| Click or Drag & Drop Choose FINA accreditation photo required Personal Given Name (Exactly as in Passport) Preferred Given Name Accreditation, Entries and Results Title Select title                            | nents Family Name (Exactly as in Pos Preferred Family Accredition, Ent Sender Select gender | isport)<br>Name<br>tries and Results | Les char<br>o                    | nps en rouge<br>bligatoires    | sont                              |          |  |
| Click or Drag & Drop Choose FINA accreditation photo requires Personal Given Name (Exactly as in Passport) Preferred Given Name Accreditation, Entries and Results Title Select title Date of Birth (DD/MM/YYYY) | Preferre of Family<br>Accredition, End<br>Select gender<br>Country of Birth                 | isport)<br>Name<br>tries and Results | Les char<br>o                    | nps en rouge<br>bligatoires    | sont                              |          |  |

Une fois les informations complétées, cliquez sur [save].

Vous devez compléter chaque onglet.

|  | General |  | Contact | Travel Documents | Club Affiliation | Documents |
|--|---------|--|---------|------------------|------------------|-----------|
|--|---------|--|---------|------------------|------------------|-----------|

L'onglet document est l'endroit où vous trouvez les documents que vous avez importé (photo, copie du passeport...). Il n'y a rien à compléter ici.

Ajoutez vos coordonnées dans l'onglet contact.

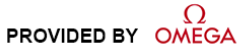

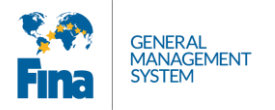

| Street                 | House Number              |   |
|------------------------|---------------------------|---|
| Chemin de              | 50                        |   |
| Name of Place          | City                      |   |
|                        | Les Brandstrand           | 2 |
| Zip Code / Postal Code | Region / State / Province |   |
| 1000                   |                           |   |
| Country                |                           |   |
| Switzerland            | •                         |   |
| Cell Phone             |                           |   |
| 077 88888 8888         |                           |   |

Dans l'onglet "Travel Documents", vous pouvez ajouter autant de documents que vous souhaitez en cliquant sur [Add Travel Document]. Vous devez sauvegarder la/les copie(s) de votre passeport. N'oubliez pas d'enregistrer en cliquant sur [Save].

| Save                      | 5                            |                                  |                              |
|---------------------------|------------------------------|----------------------------------|------------------------------|
| General Contact Travel De | ocuments Media Documents     |                                  |                              |
| Add Travel Document       |                              |                                  |                              |
| Travel Document Copy      | Туре                         | Travel Document Copy             | Туре                         |
| C                         | Passport •                   |                                  | •                            |
| A dearers                 | Name <b>O</b><br>Passport    | Image or PDF allowed, max<br>2MB | Name O                       |
| Choose B                  | Document Number              | Click or Drag & Drop             | Document Number              |
| Cinude                    | 4100-1000                    |                                  |                              |
| ſ                         | Document Nationality         |                                  | Document Nationality         |
|                           | Czech Republic •             | Choose                           | Select country •             |
|                           | Country of Issue             | 0100000                          | Country of Issue             |
|                           | Czech Republic •             |                                  | Select country 🔻             |
|                           | Issue Date (DD/MM/YYYY)      |                                  | Issue Date (DD/MM/YYYY)      |
|                           | 10/12/2012                   |                                  | DD/MM/YYYY 🛗                 |
|                           | Expiration Date (DD/MM/YYYY) |                                  | Expiration Date (DD/MM/YYYY) |
|                           | 10/12/2022                   |                                  | DD/MM/YYYY 🛗                 |
|                           | Issuer                       |                                  | Issuer                       |
|                           | Series                       |                                  | Series                       |
|                           |                              |                                  | +j*                          |

Ajouter votre Carte d'affiliation/Licence Masters dans l'onglet "Club Affiliation" (document prouvant votre appurtenance à un club Masters).

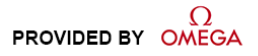

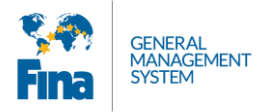

| General    | Contact                              | Travel Docur    | nents            | Club Affiliation   | Docun      | ients      |     |  |  |
|------------|--------------------------------------|-----------------|------------------|--------------------|------------|------------|-----|--|--|
| Individu   | ial entries shal                     | l only be accep | ted fron         | n persons represen | ting clubs | [] FINA MG | SR3 |  |  |
| Masters Li | cence                                |                 | CardNui<br>15152 | nber<br>7          |            | )          |     |  |  |
| Im         | age or PDF all<br>Click or Drag & Dr | owed            |                  |                    |            |            |     |  |  |
|            | Choose                               |                 |                  |                    |            |            |     |  |  |

Si certains champs/onglets n'ont pas été complétés correctement, votre profil restera invalide et vous ne pourrez pas continuer l'enregistrement.

| Home Events                          | News Dayments & My Profile              |                                     |
|--------------------------------------|-----------------------------------------|-------------------------------------|
| Save Profile is invalid and o        | can not be saved.                       | e tant que les<br>pas été complétés |
| General Contact Travel D             | Documents Club Affiliation Documents    |                                     |
| Reg# 104793                          | Onglet à compléter Responsible Organiza | tions                               |
| Accreditation Photo                  | Categories Masters Club                 |                                     |
|                                      | Discipline Functions & Roles            |                                     |
| min 420 X 5250x, max 1MB             | Open Water Swimming ×                   |                                     |
| Click or Drag & Drop                 | Swimming ×                              |                                     |
|                                      |                                         |                                     |
| •                                    |                                         |                                     |
| Choose                               |                                         |                                     |
| FINA accreditation photo requirement | nts                                     | l                                   |
| Derconol                             |                                         |                                     |
| Given Name                           | Family Name                             |                                     |
| (Exactly as in Passport)             | (Exactly as in Passport)                |                                     |
| Ophelie                              |                                         |                                     |
| Accreditation, Entries and Results   | Accreditation, Entries and Results      |                                     |
|                                      |                                         |                                     |
| Title                                | Gender                                  |                                     |
| Select title                         | Select gender                           |                                     |
| Date of Birth (DD/MM/YYYY)           | Country of Birth                        |                                     |
| 20/11/1903                           | France                                  |                                     |
|                                      |                                         |                                     |

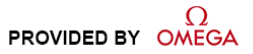

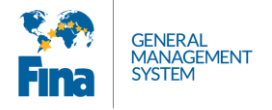

| <ul> <li>COMEGA<br/>OFFICIAL TIMEKEEPER</li> <li></li></ul> | Nouvel onglet pour<br>s'enregistrer aux<br>évènements                                                                                      | Sensedina.org →<br>Message informant l'utilisateur<br>de la possibilité de<br>s'enregistrer |
|-------------------------------------------------------------|----------------------------------------------------------------------------------------------------|---------------------------------------------------------------------------------------------|
| Save Your profile is comple                                 | ete, you can register to events now. Go                                                                                                    | to FINANVC Diving World Series 2015 - Kazan (RUS) or Go to events tab                       |
| General Contact Travel D                                    | ocuments Uniform Club Affiliation                                                                                                    | Documents                                                                                   |
| Reg# 104793                                                 |                                                                                                    | Responsible Organizations                                                                   |
| Choose 🖄 💿 🗎                                                | FINA Family, Masters - Athlete<br>Discipline<br>Diving ×<br>Open Water Swimming ×<br>Swimming ×<br>Synchronised Swimming ×<br>Water Polo × |                                                                                             |
| Given Name<br>(Exactly as in Passport)                      | Family Name<br>(Exactly as in Passport)                                                                                                    |                                                                                             |
| Ophélie                                                     | CLEREN                                                                                                    |                                                                                             |
| Preferred Given Name<br>Accreditation, Entries and Results  | Preferred Family Name<br>Accreditation, Entries and Results                                                                                |                                                                                             |
| Title                                                       | Gender                                                                                                    |                                                                                             |
| Ms                                                          | Female                                                                                                    |                                                                                             |
| Date of Birth (DD/MM/YYYY)                                  | Country of Birth<br>France                                                                                                    |                                                                                             |

Quand votre profil est complet, vous êtes prêt pour vous enregistrer !

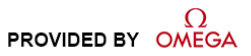

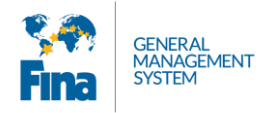

# 6 EVENTS - ÉVÈNEMENTS

Vous pouvez accéder directement aux évènements depuis votre profil ou depuis l'onglet events:

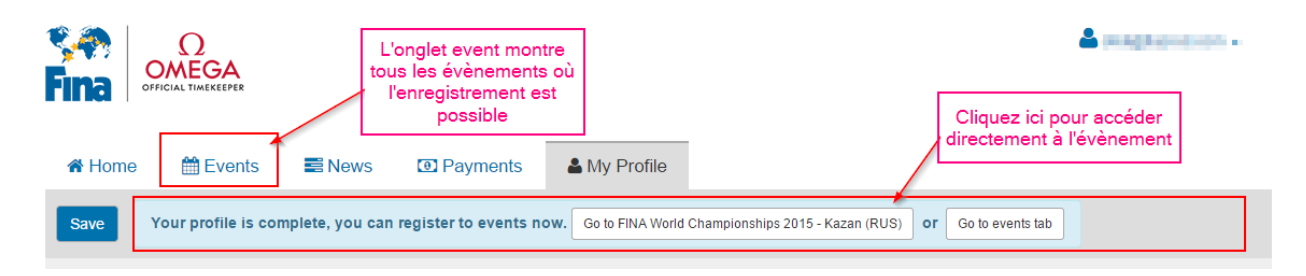

L'onglet « events » est accessible dès que votre profil est complet. Vous y trouverez la liste des évènements où vous pouvez vous enregistrer. Cliquez sur [Detail] ou sur le logo pour poursuivre.

| 🖨 Home | 🛗 Events                                           | News       | Payments           | My Profile  |             |         |            |            |        |
|--------|----------------------------------------------------|------------|--------------------|-------------|-------------|---------|------------|------------|--------|
|        |                                                    | Name       | Event Type         | Category    | Disciplines | Country | From       | То         |        |
|        | WIMMING<br>VORLD CUP                               | SWC - Doha | World Cup          | Competition | SW          | Qatar   | 27/08/2014 | 28/08/2014 | Detail |
| 2014   | <b>Гіла</b><br>якові раменані;<br>сыматрудная дому | Doha 2014  | World Championship | Competition | SW          | Qatar   | 03/12/2014 | 07/12/2014 | Detail |

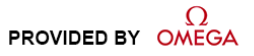

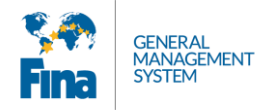

#### 6.1 Terms and conditions – Conditions générales

Pour commencer l'enregistrement, vous devez tout d'abord lire et accepter les conditions générales (si vous êtes d'accord bien sûr).

| Events / FINA World Masters Championships 2017 - Budapest (HUN)                                                                                                    |
|----------------------------------------------------------------------------------------------------|
| Back                                                                                                    |
| FINA World Masters Championships 2017 - Budapest (HUN)       Fina Open Water Summing Syndromed Summing Syndromed Summing Water Pais       Registration     Event Info       Disclamer                                                                                                    |
| You are not yet registered to this event                                                                                                    |
| You must read and accept the terms and conditions below to proceed                                                                                                    |
| 17th FINA World Masters Championships 2017 - Budapest (HUN)                                                                                                    |
| IMPORTANT: THIS IS A LEGAL DOCUMENT; PLEASE READ IN FULL AND UNDERSTAND BEFORE SIGNING.                                                                                                    |
| i understand and accept that my participation in the 17th FINA word Masters Championships 2017 - Budapest (HUN) called nereinanter "the EVEN I" is subject to my acceptance of the following terms and conditions:                                                                                                    |
| 1. FINA Rules, Regulations and Procedures: I agree to be bound by and comply with all FINA Rules[1], regulations and procedures, as well as their amendments, applicable in connection with the EVENT, including the FINA Code of Elhics and the FINA Code of Conduct. I therefore agree to be submitted to such rules, regulations, and procedures and to the jurisdiction of the bodies, which are in charge of applying them or in respect of any issue arising in connection with my participation in the EVENT. |
| 2. Use of image, name and likeness: I understand and accept that FINA and for the EVENT Organising Committee (or any third party acting on behalf or with the authorisation of such aforementioned parties for the purposes contemplated herein) may (i) film, photograph or                                                                                                    |
|                                                                                                    |
| I have read the terms and conditions set forth above, which I fully understand and I agree to be legally bound by them by clicking the "I Accept the Terms and Conditions" checkbox, freely and without any inducements.                                                                                                    |
| [1] FINA Rules are available on the FINA website : http://www.fina.org                                                                                                    |
| Initials Date                                                                                                    |
| Proceed to Registration Cliquez pour continuer l'enregistrement                                                                                                    |

#### 6.2 Registration - Enregistrement

Vous devez compléter les informations de votre enregistrement

A. Sélectionnez les disciplines auxquelles vous participez (seules les disciplines que vous avez ajouté à votre profil apparaisse ici).

B. Sélectionnez votre club (voir ci-dessous l'explication détaillée)

C. Copiez l'information relative à votre passeport. Si vous avez importé plusieurs passeports dans votre profil, choisissez celui que vous utiliserez pour vous rendre à l'évènement.

D. Complétez les champs relatifs au visa, vous devez indiquer la ville où vous ferez la demande de visa ainsi que le pays.

E. Cliquez sur [Finish registration] une fois que vous avez tout complété

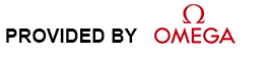

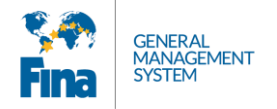

| Back Save Finish regi                                                                                 | stration                                                                                                    | Envoyer<br>enregistre                               | votre<br>ement                                                                         |                                                | Cancel registration |
|----------------------------------------------------------------------------------------------------|----------------------------------------------------------------------------------------------------|-----------------------------------------------------|----------------------------------------------------------------------------------------|------------------------------------------------|---------------------|
| FINA WOI<br>Diving Open Wate<br>WORLD MASTERS<br>WORLD MASTERS                                        | Id Masters Chan<br>er Swimming Swimming Synchro                                                                                                    | npionships 2017<br>nised Swimming Water Polo        | ′ - Budapest (HUN)                                                                     |                                                |                     |
| Registration Event Info<br>Responsible Organization / Club<br>Masters Club (Masters Club<br>Functions | Travel Accommodat                                                                                                    | on Disclaimer                                       |                                                                                        |                                                |                     |
| Category                                                                                              | Function                                                                                                    | Role                                                |                                                                                        |                                                |                     |
| FINA Family                                                                                           | FINA Operation                                                                                                    | FINA Staff                                          |                                                                                        |                                                |                     |
| Masters - Athlete                                                                                     |                                                                                                    |                                                     |                                                                                        |                                                |                     |
| Events<br>Registered for events                                                                       |                                                                                                    |                                                     | Deadline                                                                               | From                                           | То                  |
| EINA World Masters Cha                                                                                | mpionships 2017 Pudanos                                                                                                    |                                                     | 20/00/2017 22:50                                                                       | 05/08/2010                                     | 10/08/0010          |
| Disciplines <ul> <li>Open Water Swimming</li> <li>Swimming</li> </ul>                                 | Choisissez vos dis<br>Select Club<br>Select Club                                                                                                    | A A                                                 | Tapez le nom de vot<br>sélectionnez-le dan                                             | rre club et<br>Is la liste B                   |                     |
| Travel Document                                                                                       |                                                                                                    |                                                     | Visa                                                                                   |                                                |                     |
| Charles and Char                                                                                      | and are not equal to your p                                                                                                    | rafila                                              | No Visa Required                                                                       |                                                |                     |
| C Default Travel Documen                                                                              | t Type<br>Passport<br>Travel Document Nu<br>12DA94121<br>Travel Document Nu<br>France<br>Country of Issue<br>France<br>Issue date (DD/MW/<br>23/10/2012<br>Expiration date (DD<br>22/10/2022<br>Issuer | ▼<br>imber<br>stionality<br>▼<br>YYYYY)<br>MM/YYYY) | City where the visa is applied<br>Country<br>Country<br>Complétez les ir<br>pour votre | Visa Issue Date (DD.<br>DD/MM/YYYY<br>Visa No. |                     |
|                                                                                                    | Series                                                                                                    |                                                     |                                                                                        |                                                |                     |

#### Rechercher votre club:

Pour chercher votre club, vous devez taper au moins trois lettres du nom de votre club (utilisez un mot clef). Une liste de club va apparaitre et vous n'aurez qu'à sélectionner votre club dans le liste en cliquant sur le nom.

(Conseil: tapez un mot de clé de votre nom de club. Par exemple : Swimming Club Zaventem, tapez Zaventem, pas swimming ou club. Cela facilitera la recherche).

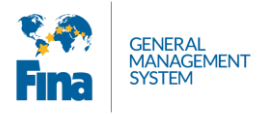

Disciplines

| Biooipiirioo          |                                              | Tanan au maine trais lettres |   |      |                                                   |  |
|-----------------------|----------------------------------------------|------------------------------|---|------|---------------------------------------------------|--|
| Swimming              | Ams 🗧                                        | s 🖌 🖌                        |   |      | du nom de votre club                              |  |
|                       | Code                                         | Country                      |   |      |                                                   |  |
|                       | A M S L FREJUS (AMSL<br>FRÉJUS)              | France                       |   |      |                                                   |  |
| Travel Docume         | Academy Masters Swim Team (AMST)             | United States<br>of America  |   | Visa | sa Required                                       |  |
| Copy from person      | Afalina Masters Swim Club<br>(AMSC)          | Ukraine                      |   |      |                                                   |  |
| copy of traver docume | Aqua Masters Club (AMSC)                     | Ukraine                      | h |      |                                                   |  |
|                       | Ardmore Masters Swim Club<br>(AMSC)          | United States<br>of America  |   |      | Cliquez sur le nom de votre<br>club dans la liste |  |
| P                     | Auburn Master Swimmers (AMS)                 | United States<br>of America  |   |      |                                                   |  |
| PDI                   | CAIRNS CLAMS AUSSI<br>MASTERS SWIMMING (QCS) | Australia                    | • |      |                                                   |  |
| Choose 🛓              | Central Alabama Master<br>Swimmers (CAMS)    | United States<br>of America  | · |      |                                                   |  |

Si vous ne trouvez pas votre club, cliquez sur le bouton NA. La FINA vérifiera auprès de votre fédération nationale et ajoutera votre club.

| Disciplines |      |                                                  |   |  |
|-------------|------|--------------------------------------------------|---|--|
| Swimming    | Sele | ect Club                                         | × |  |
|             | NA   | If your club is not in the list please click NA. |   |  |

Dès que vous cliquez sur "Finish Registration", vous serez redirigé vers la page des paiements où vous devez payer votre facture pour vos frais d'enregistrement.

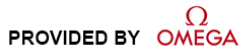

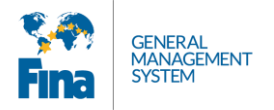

| Back Save Show pend                                                                                                    | ing payment                                                   |                 |                     |       |        |  |  |  |  |  |  |
|----------------------------------------------------------------------------------------------------|---------------------------------------------------------------|-----------------|---------------------|-------|--------|--|--|--|--|--|--|
| EUCAPEST OF FINA World Masters Championships 2017 - Budapest (HUN)<br>Diving Open Water Swimming Swimming Synchronised Swimming Water Polo<br>WORLD MASTERS<br>CHAMPIONSHIPS<br>Registration Event Info Travel Accommodation Payments |                                                               |                 |                     |       |        |  |  |  |  |  |  |
| Back Pay Update ma151-00002 New                                                                                                    | Back Pay Update order<br>ma151-00002 New Buyer                |                 |                     |       |        |  |  |  |  |  |  |
| Invoice Date 04/02/2015                                                                                                    | Email Frenthum mage most giften Name Find fifth (Finders Lote | Bill To Address | Participant Address |       |        |  |  |  |  |  |  |
| Items                                                                                                    |                                                               |                 |                     |       |        |  |  |  |  |  |  |
| Athlete Registration Fee                                                                                                    | 1                                                             | 60 USD          | 60 USD              | 0     | 60 USD |  |  |  |  |  |  |
|                                                                                                    |                                                               |                 |                     | Total | 60 USD |  |  |  |  |  |  |

Vous devez cliquer sur le bouton [pay] et vous serez redirigé vers le site de paiement.

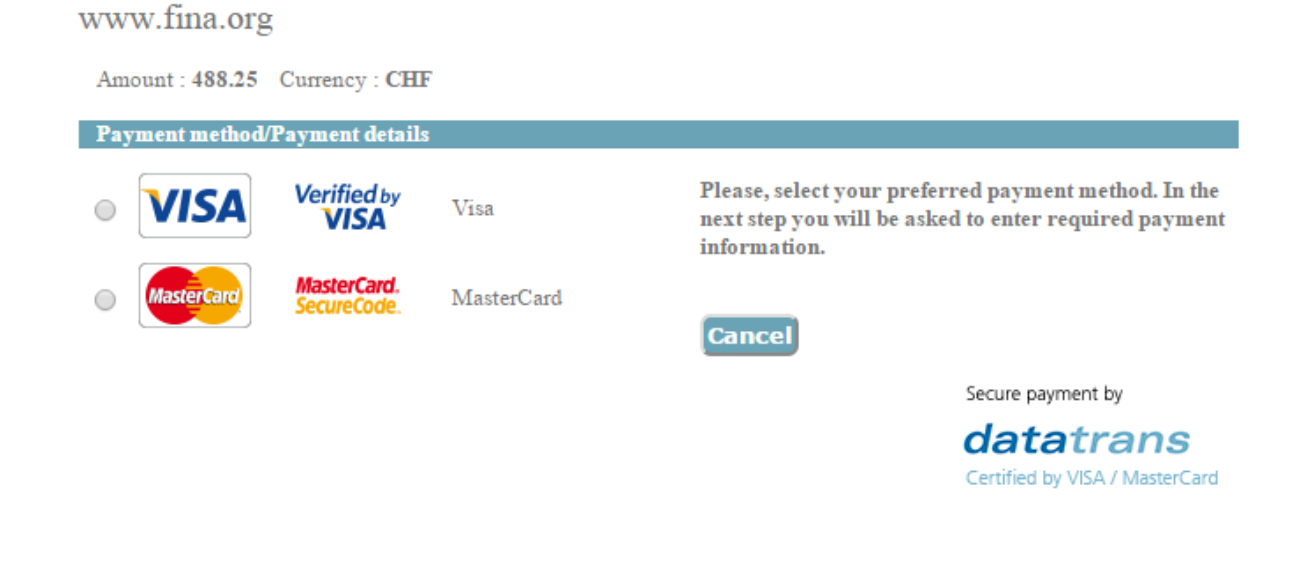

Votre enregistrement ne sera pris en compte qu'après votre paiement !

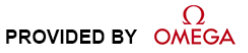

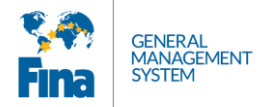

Votre enregistrement passera par différents statuts:

**Pending:** le statut est "pending" (en attente) jusqu'à ce que vous ayez soumis votre enregistrement.

Waiting for payment: le statut est "waiting for payment" (en attente de paiement) jusqu'à ce que vous ayez payé la facture

**Submitted:** une fois les frais payés, le statut passe à « submitted » (soumis). Cela signifie que votre enregistrement a été envoyé au Comité d'Organisation.

**Approved:** l'enregistrement une fois soumis sera vérifié par le Comité d'Organisation et approuvé si tout est en ordre

**Rejected:** votre enregistrement n'a pas été approuvé par le Comité d'Organisation. Vous serez informé personnellement de la raison.

Tant que vous n'avez pas payé vos frais d'enregistrement, votre statut restera en attente de paiement et vous ne serez pas en mesure de continuer le processus et de vous inscrire pour les compétitions.

| BUDAPEST<br>2017<br>EINA V<br>Diving Optimistics                                        | Vorld Masters Cha<br>en Water Swimming Swimming Syn | mpionships 201<br>Ichronised Swimming Water Po                                        | I7 - Budapest (HUN<br>◎ | )          |            |
|-----------------------------------------------------------------------------------------|-----------------------------------------------------|---------------------------------------------------------------------------------------|-------------------------|------------|------------|
| Registration Event Info                                                                 |                                                     | Travel Ac                                                                             | commodation Payments    |            |            |
| Status of registration w<br>Responsible Organization 7 Cir<br>Masters Club<br>Functions | aiting for payment                                  | Statut en attente<br>de paiement<br>jusqu'à paiement<br>des frais<br>d'enregistrement | ☑ I am a Team Captain   |            |            |
| Category                                                                                | Function                                            | Role                                                                                  |                         |            |            |
| Masters - Athlete                                                                       |                                                     |                                                                                       |                         |            |            |
| Events                                                                                  |                                                     |                                                                                       |                         |            |            |
| Registered for even                                                                     | ts                                                  |                                                                                       | Deadline                | From       | То         |
| FINA World Masters Cl                                                                   | nampionships 2017 - Budapest                        | (HUN)                                                                                 | 29/06/2017 23:59        | 05/08/2016 | 16/08/2016 |
|                                                                                         |                                                     |                                                                                       |                         | N          |            |

Une fois vos frais d'enregistrement payés, vous êtes enregistré pour les Championnats du Monde Masters FINA.

Votre statut change pour devenir "submitted" et un nouvel onglet appelé "Sport Entries" apparait pour vous permettre de vous inscrire aux épreuves auxquels vous souhaitez participer.

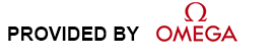

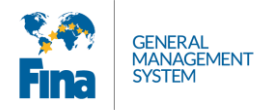

| Back                                                            | •                             |                           |                                                                                                    |                                                             |            |            |  |
|-----------------------------------------------------------------|-------------------------------|---------------------------|----------------------------------------------------------------------------------------------------|-------------------------------------------------------------|------------|------------|--|
| BUDAPEST CONTRACTOR                                             | FINA Wor<br>Diving Open Water | Sport Entries             | Synchronised Swimming Water I<br>Un nouvel ong<br>apparait pool<br>l'enregistreme<br>individuel<br>ravel Accommodation | D17 - Budapest (<br>glet<br>ar<br>ent<br>Payments Disclaime | HUN)       |            |  |
| Status of rea<br>Responsible O<br>FINA<br>Functions<br>Category | gistration Submit             | Un fo<br>le st<br>Functio | ois les frais payés,<br>atut est submitted<br>n Role                                                                   | 🔲 I am a Team Captain                                       |            |            |  |
| Masters - /                                                     | Athlete                       |                           |                                                                                                    |                                                             |            |            |  |
| Register                                                        | red for events                |                           |                                                                                                    | Deadline                                                    | From       | То         |  |
| FINA Worl                                                       | d Masters Champ               | ionships 2017 - Buda      | ipest (HUN)                                                                                                    | 29/06/2017 23:59                                            | 05/08/2016 | 16/08/2016 |  |
| Discipline                                                      | S                             |                           |                                                                                                    |                                                             |            |            |  |
| Open V                                                          | Vater Swimming                |                           | Gladstone Gropers Mas<br>NA If your club is not in the<br>list please click NA.                                        | ×                                                           |            |            |  |

#### 6.3 Event Info

L'onglet Event Info vous donne des informations utiles au sujet de l'évènement comme les coordonnées du Comité d'Organisation.

#### 6.4 Inscription pour les épreuves individuelles

L'onglet "Sport Entries" vous permet de compléter vos inscriptions pour les épreuves individuelles. C'est l'endroit où vous devez préciser à quelles épreuves vous souhaitez participer (basé sur les disciplines sélectionnées au préalable).

Chaque discipline contient les épreuves disponibles pour inscription.

#### a. Inscriptions épreuves individuelles - natation

Une fois dans l'onglet "Sport Entries", choisissez l'épreuve à laquelle vous souhaitez participer.

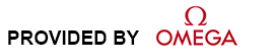

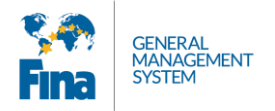

| Back                                          | 2              |                       |                 |                         |                                              |                                    |                                                            |        |
|-----------------------------------------------|----------------|-----------------------|-----------------|-------------------------|----------------------------------------------|------------------------------------|------------------------------------------------------------|--------|
|                                               | FINA Wo        | rld Masters           | Champio         | nships 2017 - E         | udapest (HUN                                 | )                                  |                                                            |        |
| 2017                                          | Diving Open Wa | ter Swimming Swimming | Synchronised Sw | vimming Water Polo      |                                              |                                    | Cliquez sur select                                         |        |
| <b>Fina</b><br>WORLD MASTERS<br>CHAMPIONSHIPS |                |                       |                 | Onglet Sport<br>Entries | Choisissez l'ép<br>laquelle vous<br>vous ins | oreuve pour<br>souhaitez<br>scrire | event pour faire<br>apparaitre les<br>épreuves disponibles |        |
| Registration                                  | Event Info     | Sport Entries         | Travel Acc      | commodation Payme       | nts Disclaimer                               | $\overline{}$                      |                                                            |        |
| Swimmin                                       | g              |                       |                 |                         |                                              |                                    | Select Event 👻                                             |        |
|                                               |                |                       |                 |                         |                                              |                                    | Women Freestyle 50                                         | 1      |
|                                               |                |                       |                 |                         |                                              |                                    | Women Freestyle 100                                        |        |
|                                               |                |                       |                 |                         | User help   Legal notes                      | Terms and cond                     | itio Women Freestyle 200                                   | 3130.0 |
|                                               |                |                       |                 |                         |                                              |                                    | Women Freestyle 400                                        |        |
|                                               |                |                       |                 |                         |                                              |                                    | Women Freestyle 800                                        |        |

Une fois l'épreuve sélectionnée, complétez votre temps d'engagement. Vous verrez votre groupe d'âge et le temps de qualification pour ce groupe d'âge. Aucun temps d'engagement supérieur ne sera accepté.

| Registration            | Event Info                      | Sport Entries              | Team Entries                                          | Travel  | Accommodation               | Payments         |                                     |                               |
|-------------------------|---------------------------------|----------------------------|-------------------------------------------------------|---------|-----------------------------|------------------|-------------------------------------|-------------------------------|
| Swimming<br>Wor<br>Entr | )<br>nen Freestyle (<br>ry Time | 50 Pending Age<br>Entry Ti | Group: 30 - 34<br>y Standard: 00:35:00<br>me mm.ss.ff | e d'âge | Compléter votr<br>d'engagen | re temps<br>nent | Sauvegarder<br>une fois<br>complété | Select Event -<br>Save Cancel |

Une fois votre épreuve sauvegardée, vous pouvez la soumettre en cliquant sur [submit]. Seules les inscriptions valides et complètes peuvent être soumises.

| Registration | Event Info      | Sport Entries             | Travel                             | Accommodation | Payments | Disclaimer                               |                |
|--------------|-----------------|---------------------------|------------------------------------|---------------|----------|------------------------------------------|----------------|
| Swimming     | 9               |                           |                                    |               |          | Cliquez sur submit<br>pour valider votre | Select Event 🗸 |
| Wor          | men Freestyle ( | 50 Pending Age G<br>Entry | roup: 30 - 34<br>Standard: 00:25:0 | 0             |          | inscription                              | Submit Edit 💼  |
| Ent          | ry Time         | 00:24                     | :56                                |               |          |                                          |                |
|              |                 |                           |                                    |               |          |                                          |                |

Une fois votre inscription envoyée, une facture sera créée pour vous permettre de payer les frais d'inscription à l'épreuve. Tant que ce paiement n'aura pas été fait, le statut de l'inscription restera « waiting for payment » et celle-ci ne sera pas considérée.

| Registration | Event Info       | Sport Entries         | Travel               | Accommodation                          | Payments       | Disclaimer |                                                |                |
|--------------|------------------|-----------------------|----------------------|----------------------------------------|----------------|------------|------------------------------------------------|----------------|
| Swimming     |                  |                       |                      | L'inscription n'es<br>valide sans paie | st pas<br>ment |            |                                                | Select Event 👻 |
| Wom          | ien Freestyle 50 | 0 Waiting for payment | Age Gro<br>Entry Sta | up: 30 - 34<br>andard: 00:25:00        |                |            | Onglet paiement pour<br>payer les inscriptions | Reopen         |
| Entry        | / Time           | 00:24:5               | 56                   |                                        |                |            | aux épreuves                                   |                |
|              |                  |                       |                      |                                        |                |            |                                                |                |

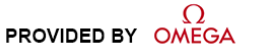

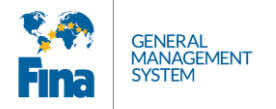

# b. Inscriptions Epreuves Individuelles Nage en Eau libre, Plongeon, Natation Synchronisée

Sélectionnez l'épreuve à laquelle vous souhaitez vous enregistrer et sauvegarder votre inscription.

| Swimming Cliquez ici pour sélectionner votre épreuve Select Event  Select Event  Cliquez ici pour Select Event  Cliquez ici pour Save Cancel | Registration | Event Info    | Sport Entries | Travel | Accommodation | Payments | Disclaime | er                                     |                |
|----------------------------------------------------------------------------------------------------|--------------|---------------|---------------|--------|---------------|----------|-----------|----------------------------------------|----------------|
| Open Water Swimming     épreuve     Select Event -       Women 3km     Pending     Cliquez ici pour sauvegarder                              | Swimming     | 1             |               |        |               |          |           | Cliquez ici pour<br>sélectionner votre | Select Event 👻 |
| Women 3km Pending Cliquez ici pour sauvegarder Cancel                                                                                        | Open Wat     | er Swimming   | g             |        |               |          |           | épreuve                                | Select Event 👻 |
|                                                                                                    | Wor          | nen 3km Pendi | ng            |        |               |          | Clic      | quez ici pour<br>auvegarder            | Save           |

Une fois votre épreuve sauvegardée, vous pouvez la soumettre.

| Registration | Event Info    | Sport Entries | Travel | Accommodation | Payments    | Disclaimer                               |        |                |
|--------------|---------------|---------------|--------|---------------|-------------|------------------------------------------|--------|----------------|
| Swimming     | ]             |               |        |               |             |                                          |        | Select Event 👻 |
| Open Wa      | er Swimming   | g             |        |               | Pou<br>insc | r soumettre votre<br>ription cliquez sur |        | Select Event 👻 |
| Wor          | nen 3km Pendi | ng            |        |               | L₽          | submit                                   | Submit | Edit           |
|              |               |               |        |               |             |                                          |        |                |

Une fois votre inscription envoyée, une facture sera créée pour vous permettre de payer les frais d'inscription à l'épreuve. Tant que ce paiement n'aura pas été fait, le statut de l'inscription restera « waiting for payment » et celle-ci ne sera pas considérée.

| Registration | Event Info                 | Sport Entries  | Travel | Accommodation | Payments  | Disclaimer |                |
|--------------|----------------------------|----------------|--------|---------------|-----------|------------|----------------|
| Swimming     | 9                          |                |        | ,             | 1         |            | Select Event 👻 |
| Open Wat     | ter Swimmin                | g              |        | Pay to valid  | late your |            | Select Event 👻 |
| Wor          | men 3km <mark>Waiti</mark> | ng for payment |        |               | ,         |            | Reopen         |

#### c. Paiement

Vous ne devez pas payer après chaque inscription à une épreuve. Si vous souhaitez vous inscrire à plusieurs épreuves, faites l'ensemble de vos inscriptions dans l'onglet sport entries, puis allez à l'onglet paiement. La facture sera mise à jour au fur et mesure, vous pourrez ainsi payer le total de vos inscriptions en une fois.

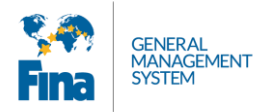

| Registration       | Event Info                | Sport Entries        | Travel    | Accommodation   | Payments | Disclaim | ier                                           |                |
|--------------------|---------------------------|----------------------|-----------|-----------------|----------|----------|-----------------------------------------------|----------------|
| Swimming           | )<br>nen Freestyle (      | 50                   | Age Grou  | p: 30 - 34      |          |          | Go in payment tab after you<br>have added all | Select Event - |
| Entr               | y Time                    | Waiting for payme    | 56        | idard: 00:25:00 |          |          |                                               | Reopen         |
| <b>Won</b><br>Entr | nen Freestyle 4<br>y Time | Waiting for paym     | ent<br>23 |                 |          |          | Add all the entries                           | Reopen         |
| Won                | nen Backstrok             | e 50 Waiting for pay | ment      |                 |          |          |                                               | Reopen         |
| Entr               | y i ime                   | 00:24:               | 00        |                 |          |          |                                               |                |

Une fois vos épreuves ajoutées, vous verrez la totalité des frais d'inscriptions que vous avez à payer dans l'onglet paiement.

| Registration | Event Info | Sport Entries | Travel | Accommodation | Payn | nents D          | isclaimer |        |           |   |
|--------------|------------|---------------|--------|---------------|------|------------------|-----------|--------|-----------|---|
| Order Nu     | mber       | Date          |        | Price         |      | Montant<br>Total | Status    | Action | Payez ici | ] |
| dv151-00     | 010        | 16/02/        | 2015   | 180 U         | SD   |                  | New       | Pay    | Detail    |   |

In detail, you will see the detailed invoice with all the fees.

| Registration Ev    | vent Info | Sport Entries | Travel     | Accommodation  | Payments      | Disclaimer         |           |    |      |         |
|--------------------|-----------|---------------|------------|----------------|---------------|--------------------|-----------|----|------|---------|
| Back Pay           | Update or | rder          |            |                |               |                    |           |    |      |         |
| dv151-00010        | New       | Buyer         |            |                |               |                    |           |    |      |         |
| Invoice Date 16/02 | 2/2015    | Email         |            | Bill To Addres | s             | Participant Add    | dress     |    |      |         |
|                    |           | programme and |            | Contraction -  | 10            | Contraction of the | 10        |    |      |         |
|                    |           | Name          |            | Cuitzorland    |               | Cuitzorland        |           |    |      |         |
|                    |           | KLAIS Ophélie |            | Switzenand     |               | Switzenand         |           |    |      |         |
|                    |           |               |            |                | 10            |                    | li        |    |      |         |
| Items              |           |               |            |                |               |                    |           |    |      |         |
| Name               |           |               | Unit count | Net p          | rice per unit | I                  | Net price | V  | ٩T   | Price   |
| SW Individual Entr | ry Fee    |               | 1          | 50 US          | \$D           | :                  | 50 USD    | 20 | )    | 60 USD  |
| SW Individual Entr | ry Fee    |               | 1          | 50 US          | \$D           | 1                  | 50 USD    | 20 | )    | 60 USD  |
| SW Individual Entr | ry Fee    |               | 1          | 50 US          | D             | -                  | 50 USD    | 20 | )    | 60 USD  |
|                    |           |               |            |                |               |                    |           | то | otal | 180 USD |

Une fois les inscriptions payees, le statut change pour submitted. Cela signifie que votre inscription a été envoyée au Comité d'Organisation.

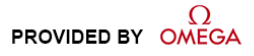

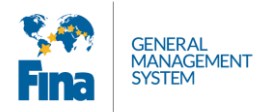

| Registration       | Event Info                       | Sport Entries   | Travel                             | Accommodation           | Payments | Di | sclaimer                                                                                 |                |
|--------------------|----------------------------------|-----------------|------------------------------------|-------------------------|----------|----|------------------------------------------------------------------------------------------|----------------|
| Swimming           | I                                |                 |                                    |                         |          |    | Si aucun paiement n'est en<br>attente, l'onglet payments n'est<br>pas surligné en orange | Select Event 👻 |
| <b>Wor</b><br>Entr | <b>nen Freestyle 5</b><br>y Time | 0 Submitted Age | Group: 30 - 34<br>/ Standard: 00:2 | 5:00                    |          | L  | pas sunigne en orange.                                                                   | Reopen         |
|                    | or Curimmino                     | 00.24           | Les in                             | scriptions              |          |    |                                                                                          | Select Event   |
| Open war           | nen 3km Submit                   | tied            | payé<br>statut "                   | es ont le<br>submitted" |          |    |                                                                                          | Reopen         |
|                    |                                  |                 |                                    |                         |          |    |                                                                                          | <b>F C C</b>   |

#### d. Corrections

Vous pouvez corriger, changer ou supprimer une épreuve à n'importe quel moment jusqu'à la date limite pour les inscriptions, et ce, même si votre inscription a été payée.

Vous n'avez qu'à cliquer sur le bouton "reopen" (rouvrir) et vous aurez la possibilité de faire les changements souhaités.

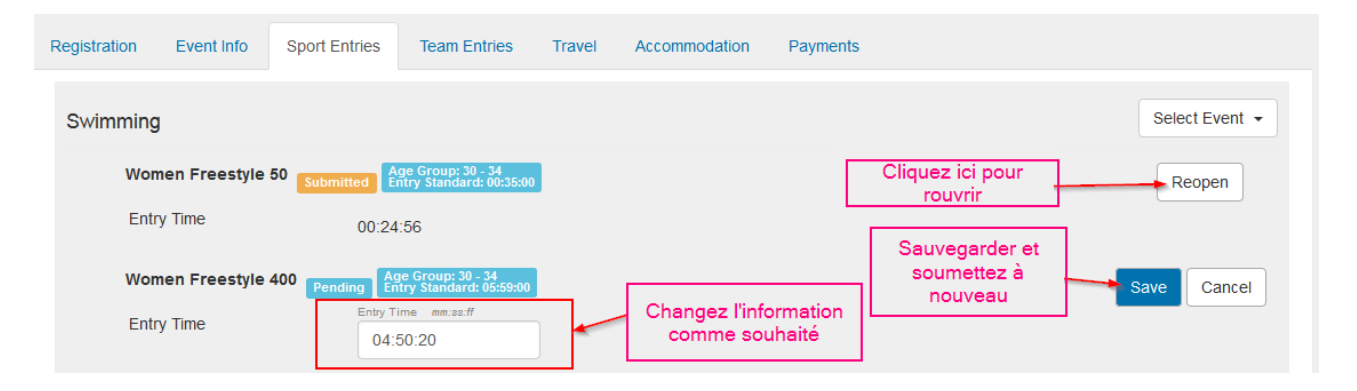

Vous pouvez changer complètement vos épreuves si vous le souhaitez. Pour cela vous devez supprimer l'épreuve et recommencer la procédure pour en ajouter une nouvelle.

| Swimming                                                          | Select Event 👻                |
|-------------------------------------------------------------------|-------------------------------|
| Women Freestyle 50 Age Group: 30 - 34<br>Entry Standard: 00:25:00 | Submit Edit 💼                 |
| Entry Time 00:25:00                                               | Cliquez ici pour<br>supprimer |
| Open Water Swimming                                               | Rouvrir votre                 |
| Women 3km Submitted                                               | Reopen                        |

**Important:** Dans un même sport, si vous avez déjà payé les frais d'inscription pour une épreuve, vous pourrez supprimer cette épreuve et en ajouter une autre sans avoir à repayer. L'inscription passera directement au statut submitted.

#### 6.5 Inscriptions aux épreuves par équipes (relais, duo, équipe, etc.)

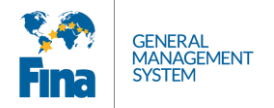

Seule une personne reconnue comme coach ou team captain (capitaine d'équipe) pourra faire les inscriptions d'équipes. Si vous êtes un coach, vous devez créer votre compte en tant que Masters–Coach. Si vous êtes un athlète, et également un coach ou avez la responsabilité de créer votre équipe, vous devez créer votre compte en tant que Masters-Athlete, puis dans la partie enregistrement cliquez une case spécifiant que vous êtes aussi un coach/captain.

La fonction de coach/captain vous donne accès à un onglet spécifique appelé "Team Entries" où vous pourrez enregistrez votre/vos équipes pour l'évènement.

| ous êtes aussi le<br>de votre équipe |
|--------------------------------------|
|                                      |
|                                      |
| То                                   |
| 16/08/2016                           |
|                                      |
|                                      |
|                                      |
|                                      |
|                                      |

En tant que coach ou capitaine d'équipe, vous êtes chargé de payer les frais d'inscription de l'équipe.

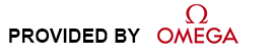

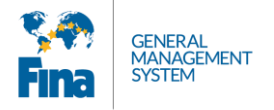

Pour enregistrer votre équipe, vous devez vous render sur l'onglet "Team Entries" et cliquez sur "add a team". Choisissez ensuite l'épreuve pour laquelle vous souhaitez enregistrer votre équipe.

| Registration | Event Info    | Sport Entries    | Team Entries    | Travel    | Accommodation      | Payments       | Cliquez ic<br>une | i pour ajouter<br>équipe                                                     |                                                  |
|--------------|---------------|------------------|-----------------|-----------|--------------------|----------------|-------------------|------------------------------------------------------------------------------|--------------------------------------------------|
| Swimming     | Sport.plaved  | cký klub Liberec | (Czech Republic | )         |                    |                |                   |                                                                              | Add Team 👻                                       |
| Synchroni    | ised Swimmi   | ng Not Available | 9               |           | Choisi             | ssez votre épr | euve              | Men Relays Frees<br>Men Relays Frees<br>Men Relays Frees<br>Men Relays Medle | tyle 4x100<br>tyle 4x200<br>tyle 4x50<br>y 4x100 |
| Open Wat     | er Swimming   | 21st Century S   | wimming Lesson  | s (United | States of America) |                |                   | Mix Relays Freesty<br>Mix Relays Freesty                                     | /le 4x100<br>/le 4x50                            |
| Water Pole   | o Newcastle S | SwimTeam (Gre    | at Britain)     |           |                    |                |                   | Mix Relays Medley<br>Mix Relays Medley<br>Women Relays Fre                   | 4x100<br>4x50<br>eestyle 4x100                   |
|              |               |                  |                 |           |                    |                |                   | Women Relays Fro<br>Women Relays Fro                                         | eestyle 4x200<br>eestyle 4x50                    |
| Diving Gla   | idstone Grope | ers Masters Swi  | mming Club (Aus | tralia)   |                    |                |                   | Women Relays Me<br>Women Relays Me                                           | edley 4x100<br>edley 4x50                        |

Vous pouvez ajouter les membres de votre équipe. Pour ce faire, vous pouvez soit taper le nom de la personne, soit cliquer sur [...], les membres de votre club apparaitront.

Seules les personnes ayant complété et payé leur enregistrement aux Championnats du Monde apparaitront ici.

| egistration           | Event Info     | Sport Entr  | ies Team Entries           | Travel | Accommodation                   | Payments |                             |              |
|-----------------------|----------------|-------------|----------------------------|--------|---------------------------------|----------|-----------------------------|--------------|
| Swimming              | g Sport.plavec | ký klub Lib | erec (Czech Repub          | lic)   |                                 |          |                             | Add Team 👻   |
| Pending<br>Discipline |                |             |                            |        |                                 |          | S                           | ave Cancel 🗎 |
| Mix Relays            | Medley 4x50    | -           |                            |        |                                 |          |                             |              |
| VASILE An             | dreas          | <b>x</b> .  |                            |        |                                 |          | Sauvegardez votre<br>équipe |              |
| CALORI O              | phélie         | <b>x</b> .  |                            |        |                                 |          |                             |              |
| BAĎURA N              | Nartin         | <b>x</b> .  |                            | Ta     | pez le nom de la                | a<br>sur |                             |              |
| Select tear           | m member       | <b>X</b> .  | ·· 🗎                       | [] po  | ur voir les meml<br>disponibles | ores     |                             |              |
| Add new m             | nember         |             | Ajoutez un<br>nouveau memb | ore    |                                 |          |                             |              |

Une fois votre équipe complétée, vous pouvez la sauvegarder. Le groupe d'âge apparait automatiquement. Pour soumettre l'inscription, cliquez sur submit.

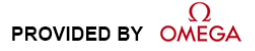

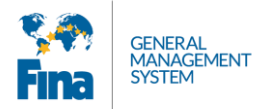

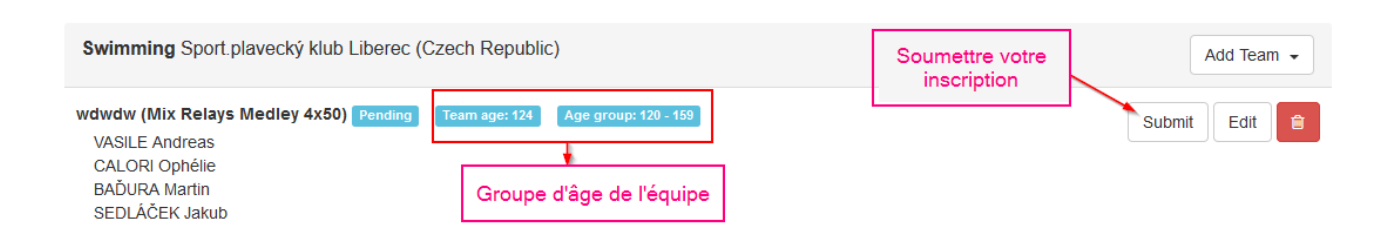

Une fois votre inscription envoyée, vous devez procéder au paiement pour la valider.

| gistration                                   | Event Info                                             | Sport Entries     | Team Entries      | Travel      | Accommodation          | Payments |                                 |        |          |
|----------------------------------------------|--------------------------------------------------------|-------------------|-------------------|-------------|------------------------|----------|---------------------------------|--------|----------|
| Swimmin                                      | g Sport.plavec                                         | ký klub Liberec ( | (Czech Republic   | :)          |                        |          | Payer les frai<br>d'inscription | s Ad   | d Team 👻 |
|                                              |                                                        |                   |                   |             |                        |          |                                 |        |          |
| Sport.plave                                  | ecký klub Liber                                        | ec (Czech Repul   | blic) (Men Relays | Medley 4    | (100) Waiting for payn | nent     |                                 | Reopen | Edit 💼   |
| BAĎURA<br>SEDLÁČE                            | e <b>cký klub Liber</b><br>Martin<br>K Jakub           | ec (Czech Repul   | blic) (Men Relays | Medley 4>   | (100) Waiting for payn | ment     |                                 | Reopen | Edit     |
| Sport.plave<br>BAĎURA<br>SEDLÁČE<br>VASILE A | e <b>cký klub Liber</b><br>Martin<br>K Jakub<br>ndreas | ec (Czech Repul   | blic) (Men Relays | s Medley 4> | (100) Waiting for payn | nent     |                                 | Reopen | Edit     |

Une fois le paiement effectué, votre inscription est validée.

| Diving Gladstone Gropers Masters Swimming Club (Australia)                                                                                                    | Add Team 👻  |
|----------------------------------------------------------------------------------------------------|-------------|
| (Men Synchronised 10m)         Submitted         Team age: 51         Age group: 50 - 99           BAĎURA Martin         SEDI ÅČEK Jakub         SEDI ÅČEK Jakub | Reopen Edit |

**Important:** Pour le plongeon, le coach/captain sera en mesure de voir tous les membres des autres clubs du pays de son club.

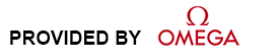

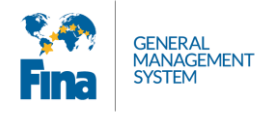

#### 6.6 Travel - Voyage

Votre itinéraire de voyage est une partie importante du processus. Vous devez vous rendre dans l'onglet "Travel" pour ajouter vos informations.

**Important:** vous pouvez compléter cette information à n'importe quel moment. Vous ne devez pas obligatoirement compléter votre itinéraire le jour de votre enregistrement. Vous pouvez revenir plus tard une fois que vous disposez de l'information.

| Back Save Show pending payment                                                                                                    |                |
|----------------------------------------------------------------------------------------------------|----------------|
| BUDAPEST       FINA World Masters Championships 2017 - Budapest (HUN)         Diving       Open Water Swimming       Synchronised Swimming       Water Polo         Cliquez sur l'onglet<br>Travel pour compléter<br>votre itinéraire de voyage |                |
| Registration Event Info Sport Entries Team Entries Travel Accommodation Payments                                                                                                    |                |
| Send travel info to organizer                                                                                                    |                |
| Arrival                                                                                                    | Add Connection |
| There are no connections.                                                                                                    |                |
|                                                                                                    |                |
| Departure                                                                                                    | Add Connection |
| There are no connections.                                                                                                    |                |
|                                                                                                    |                |

Pour ajouter votre itinéraire, cliquez sur le bouton "add connection". Vous pouvez ajouter autant de connexions que vous le souhaitez. Cependant le plus important est votre itinéraire d'arrivée à la destination finale, ainsi que votre itinéraire de départ afin de pouvoir organiser le transport. Une fois l'information complétée, cliquez sur [Save].

Votre dernière connexion arrivant à la destination finale doit être listée comme "Final Arrival" et votre première connexion de départ comme <u>number 1.</u>

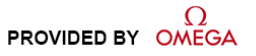

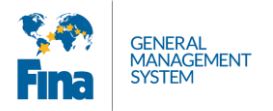

|                                                                                                    | to organizer                           |                            |             |                        |                             |                         |        | connexion  |       |            |           |
|----------------------------------------------------------------------------------------------------|----------------------------------------|----------------------------|-------------|------------------------|-----------------------------|-------------------------|--------|------------|-------|------------|-----------|
| Arrival                                                                                                    |                                        | Moye                       | ns de trans | port                   |                             |                         |        |            |       | Add Co     | nnection  |
| Line                                                                                                    | Number                                 | 7                          | From        |                        | Date                        | Time                    | То     | Date       | Time  |            |           |
| 1 LX1                                                                                                    | 40                                     | Plane •                    | Zurich      |                        | 25/07/2015                  | 20:50                   | Moscow | 25/07/2015 | 22:10 | <b>↑</b> 4 | Û         |
| 2<br>Final Arrival                                                                                                    | 5                                      | Train 🔹                    | Moscow      |                        | 26/07/2015                  | 08:30                   | Kazan  | 26/07/2015 | 15:30 | <b>↑</b> ↓ | Û         |
|                                                                                                    |                                        |                            |             |                        |                             |                         |        |            |       |            |           |
| lace of Arrival<br>< Select ><br>< Select ><br>Kazan Internation<br>Kazan Railway St<br>Kazan Railway St                                  | ▼<br>nal Airport<br>tation<br>tation 2 | Comment                    |             | Sélecti                | ionnez votre l              | ieu                     |        |            |       |            |           |
| lace of Arrival<br>< Select ><br>< Select ><br>Kazan Internation<br>Kazan Railway St:<br>Kazan Railway St:<br>Departure                   | al Airport tation tation 2             | Comment                    | <u> </u>    | Sélecti                | ionnez votre l<br>d'arrivée | ieu                     |        |            |       | Add Co     | nnection  |
| lace of Arrival<br>< Select ><br>< Select ><br>Kazan Internation<br>Kazan Railway St<br>Kazan Railway St<br>Departure<br>Line Number      | al Airport tation ation 2              | From                       |             | <b>Sélecti</b><br>Date | ionnez votre l<br>d'arrivée | ieu<br>Time To          | 0      | Date       | Time  | Add Co     | nnection  |
| lace of Arrival < Select > < Select > < Select > Kazan Internation Kazan Railway St: Kazan Railway St: Departure Line Number 1            | Thal Airport<br>tation 2               | Comment From               |             | Sélecti<br>Date        | ionnez votre l<br>d'arrivée | Time To<br>HH:mm        | 0      | Date       | Time  | Add Co     | onnection |
| lace of Arrival < Select > < Select > < Select > Kazan Internation Kazan Railway St Departure Line Number 1 Line Number lace of Departure | al Airport tation tation 2 Plane       | Comment<br>From<br>Comment |             | Sélecti<br>Date        | ionnez votre l<br>d'arrivée | ieu<br>Time Tr<br>HH:mr | 0      | Date       | Time  | Add Co     | nnection  |

#### 6.7 Accommodation - Logement

Vous trouverez dans l'onglet "accommodation" les informations utiles pour réserver votre logement. Cependant, aucune réservation ne peut être faite à travers le FINA GMS.

| Back Save                                                                                                    | Back Save Finish registration Cancel    |                                      |                                                                           |  |  |  |
|----------------------------------------------------------------------------------------------------|-----------------------------------------|--------------------------------------|---------------------------------------------------------------------------|--|--|--|
| BUDAPEST OU                                                                                                    | FINA World N<br>Diving Open Water Swimn | lasters Chan<br>ing Swimming Synchro | npionships 2017 - Budapest (HUN)<br><sup>unised Swimming</sup> Water Polo |  |  |  |
| Registration                                                                                                    | Event Info Travel                       | Accommodation                        | Disclaimer                                                                |  |  |  |
| In order to book accommodation for 17th FINA World Masters Championships 2017, please find information on the official website by CLICKING HERE<br>General enquires can be made to: masters@fina-budapest2017.com |                                         |                                      |                                                                           |  |  |  |

#### 6.8 Payment - Paiement

L'onglet « payment » est l'endroit où vous voyez vos différentes factures et avez la possibilité de les payer.

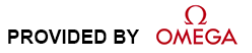

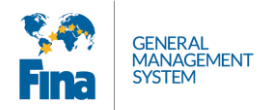

| Back Save Show pending payment                          |                                                           |              |                            |                             |                                              |
|---------------------------------------------------------|-----------------------------------------------------------|--------------|----------------------------|-----------------------------|----------------------------------------------|
| FINA Diving o                                           | World Masters Cham<br>pen Water Swimming Swimming Synchro | pionships 20 | )17 - Budap<br>∞<br>Factur | pest (HUN)<br>re déjà payée |                                              |
| WORLD MASTERS<br>CHAMPIONSHIPS<br>Registration Event In | fo Sport Entries Team Ent                                 | ries Travel  | Accommodation              | Payments                    | Facture non payée, cliquez<br>ici pour payer |
| Order Number                                            | Date                                                      | Price        | Status                     | Action                      |                                              |
| ma151-00002                                             | 13/02/2015                                                | 13 USD       | New                        | Pay                         | Detail                                       |
| ma151-00001                                             | 13/02/2015                                                | 60 USD       | Paid                       | Download Invoice            | Detail                                       |

Vous pouvez télécharger votre facture en cliquant sur [Download Invoice]. Le bouton paiement vous redirige vers la page des paiements comme expliqué au point 6.2. Suivez les instructions du site pour compléter votre paiement.

Dès que votre facture est payé, son statut change pour "Paid".

| Status |                  |
|--------|------------------|
| Paid   | Download Invoice |

Le même onglet est disponible depuis la page principale de votre compte. Vous y verrez un récapitulatif de vos factures sans avoir à entrer dans l'évènement.

| <b>Ş</b> in | OFFICIAL TIME | SA<br>KEEPER                                        |       |              |          |                      |
|-------------|---------------|-----------------------------------------------------|-------|--------------|----------|----------------------|
| ñ           | Home 🛗 E      | Events E News Dayments My Profile                   |       |              |          | Search               |
|             |               |                                                     |       |              |          | Search               |
|             | Order Code    | Event                                               | Price | Invoice Date | Status   |                      |
|             | ma151-00002   | FINA World Masters Championships 2015 - Kazan (RUS) | 13    | 13/02/2015   | New      | Pay                  |
|             | ma151-00001   | FINA World Masters Championships 2015 - Kazan (RUS) | 60    | 13/02/2015   | Paid     | Download Invoice     |
| (           | dv151-00006   | FINA/NVC Diving World Series 2015 - Kazan (RUS)     | 110   | 11/02/2015   | Sent     | Pay Download Invoice |
| (           | dv151-00005   | FINA/NVC Diving World Series 2015 - Kazan (RUS)     | 120   | 11/02/2015   | Not Paid | Pay                  |
| (           | dv151-00004   | FINA/NVC Diving World Series 2015 - Kazan (RUS)     | 110   | 11/02/2015   | Not Paid | Pay                  |

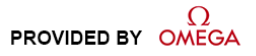

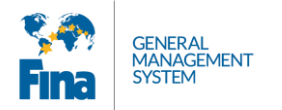

# 7 ACCOUNT SETTINGS – PARAMÈTRES DU COMPTE

Cliquez sur votre nom d'utilisateur en haut à droite. Vous pouvez soit accéder à vos paramètres soit vous déconnecter.

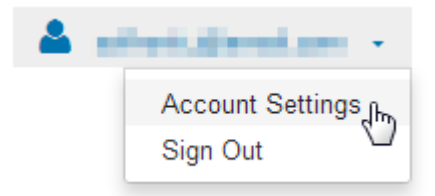

#### 7.1 Account Settings

Si vous voulez changer votre mot de passe, cliquez sur la case "I Want to reset password". Tapez votre ancien mot de passe, deux fois le nouveau cliquez sur [Set new password].

| Home / Account Settings    |
|----------------------------|
|                            |
| I want to reset password 🗹 |
| Set new password           |

| Old Password     |  |
|------------------|--|
|                  |  |
| Password         |  |
|                  |  |
| Confirm password |  |
|                  |  |
|                  |  |

Set new password

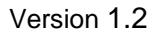

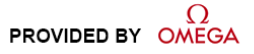

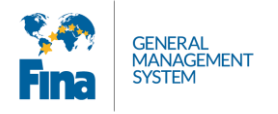

## 8 APPENDIX

#### 8.1 Abbreviations and symbols

| Récapitulatif       |                                       |  |  |  |
|---------------------|---------------------------------------|--|--|--|
| Pending P           | Enregistrement en attente             |  |  |  |
| N                   | Nouveau                               |  |  |  |
| Submitted S         | Enregistrement soumis                 |  |  |  |
| Approved A          | Enregistrement approuvé               |  |  |  |
| Rejected            | Enregistrement refusé                 |  |  |  |
| Waiting for payment | Enregistrement en attente de paiement |  |  |  |
| Not Paid            | Non payé                              |  |  |  |
| Paid                | Payé                                  |  |  |  |
| Û                   | Supprimer                             |  |  |  |
| Save                | Sauvegarder                           |  |  |  |

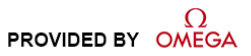

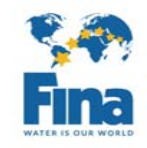

17th FINA Masters World Championships 2017 Qualifying Standard Times

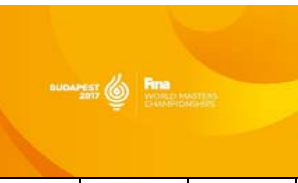

| WOMEN      | 25       | 30       | 35       | 40       | 45       | 50       | 55       | 60       | 65       | 70       | 75       | 80       | 85       | 90       |
|------------|----------|----------|----------|----------|----------|----------|----------|----------|----------|----------|----------|----------|----------|----------|
| 50 Free    | 32.20    | 33.15    | 33.65    | 35.65    | 37.60    | 40.10    | 42.10    | 44.05    | 47.50    | 51.50    | 55.95    | 1:04.35  | 1:24.15  | 1:41.95  |
| 100 Free   | 1:11.30  | 1:14.25  | 1:16.25  | 1:19.20  | 1:25.15  | 1:31.10  | 1:36.05  | 1:41.00  | 1:50.90  | 1:56.80  | 2:09.00  | 2:33.45  | 2:58.20  | 3:32.85  |
| 200 Free   | 2:33.70  | 2:38.50  | 2:46.10  | 2:52.90  | 3:07.30  | 3:21.70  | 3:31.30  | 3:45.70  | 4:03.90  | 4:15.50  | 4:45.20  | 5:35.70  | 6:29.00  | 7:41.00  |
| 400 Free   | 5:28.45  | 5:38.05  | 5:52.50  | 6:00.15  | 6:24.15  | 6:57.75  | 7:26.60  | 7:50.60  | 8:33.80  | 9:17.05  | 10:19.45 | 11:50.70 | 13:17.15 | 15:12.40 |
| 800 Free   | 11:31.50 | 11:50.70 | 12:09.90 | 12:48.30 | 13:55.55 | 14:53.15 | 15:41.20 | 16:43.60 | 17:55.65 | 19:22.10 | 22:00.00 | 24:00.00 | 27:03.10 | 32:00.00 |
| 50 Back    | 38.10    | 39.60    | 41.60    | 43.55    | 46.05    | 49.00    | 51.50    | 53.95    | 58.40    | 1:03.35  | 1:09.30  | 1:23.15  | 1:55.00  | 2:38.40  |
| 100 Back   | 1:24.15  | 1:26.15  | 1:31.10  | 1:36.05  | 1:41.95  | 1:46.90  | 1:55.85  | 2:03.75  | 2:15.65  | 2:22.55  | 2:37.40  | 3:08.10  | 3:42.75  | 4:37.20  |
| 200 Back   | 2:58.65  | 3:03.00  | 3:12.10  | 3:23.00  | 3:36.10  | 3:50.50  | 4:02.00  | 4:12.60  | 4:38.50  | 4:55.80  | 5:26.55  | 6:38.55  | 8:00.00  | 9:07.45  |
| 50 Breast  | 42.10    | 43.55    | 45.05    | 46.50    | 49.00    | 52.00    | 53.95    | 56.45    | 1:01.35  | 1:07.30  | 1:18.70  | 1:35.05  | 2:06.70  | 2:48.30  |
| 100 Breast | 1:34.05  | 1:36.05  | 1:38.00  | 1:44.95  | 1:48.90  | 1:54.85  | 2:01.75  | 2:09.70  | 2:21.55  | 2:32.45  | 2:59.20  | 3:47.70  | 4:42.15  | 5:46.50  |
| 200 Breast | 3:18.80  | 3:22.65  | 3:31.30  | 3:40.90  | 3:50.50  | 4:00.10  | 4:14.50  | 4:28.90  | 4:52.90  | 5:16.95  | 5:55.35  | 7:07.40  | 8:43.20  | 10:33.85 |
| 50 Fly     | 35.65    | 36.15    | 38.10    | 40.60    | 42.55    | 44.55    | 48.00    | 53.45    | 59.90    | 1:10.30  | 1:24.15  | 2:18.60  | 3:08.10  | 3:57.60  |
| 100 Fly    | 1:20.20  | 1:23.15  | 1:27.10  | 1:32.05  | 1:41.00  | 1:51.85  | 1:59.80  | 2:12.65  | 2:30.45  | 2:53.25  | 3:27.90  | 4:07.50  | 4:57.00  | 7:10.65  |
| 200 Fly    | 3:00.55  | 3:08.25  | 3:19.75  | 3:29.35  | 3:47.60  | 4:10.00  | 4:28.90  | 4:57.70  | 5:21.75  | 6:19.35  | 7:31.40  | 8:38.60  | 10:19.45 | 13:26.75 |
| 200 IM     | 2:56.70  | 3:01.50  | 3:13.05  | 3:20.70  | 3:28.40  | 3:45.00  | 3:56.25  | 4:09.70  | 4:40.45  | 5:02.53  | 5:45.75  | 6:28.96  | 7:41.00  | 9:07.43  |
| 400 IM     | 6:07.65  | 6:27.05  | 6:48.15  | 7:02.60  | 7:31.40  | 8:14.61  | 8:53.00  | 9:17.05  | 10:19.45 | 12:09.90 | 14:00.00 | 15:41.20 | 17:10.00 | 20:38.90 |
|            |          |          |          |          |          |          |          |          |          |          |          |          |          |          |

| MEN      | 25       | 30       | 35       | 40       | 45       | 50       | 55       | 60       | 65       | 70       | 75       | 80       | 85       | 90       |
|----------|----------|----------|----------|----------|----------|----------|----------|----------|----------|----------|----------|----------|----------|----------|
| 50 Free  | 27.92    | 28.51    | 29.50    | 30.69    | 31.68    | 32.67    | 33.66    | 35.64    | 38.12    | 40.91    | 45.15    | 48.53    | 57.80    | 1:09.30  |
| 100 Free | 1:03.16  | 1:04.35  | 1:05.34  | 1:07.32  | 1:10.79  | 1:14.55  | 1:17.22  | 1:22.17  | 1:28.11  | 1:37.02  | 1:48.90  | 2:00.78  | 2:22.07  | 2:58.20  |
| 200 Free | 2:16.40  | 2:19.75  | 2:22.15  | 2:26.95  | 2:31.75  | 2:40.40  | 2:53.85  | 3:03.45  | 3:17.85  | 3:36.10  | 4:00.10  | 4:17.40  | 4:57.70  | 7:42.95  |
| 400 Free | 4:52.90  | 5:00.60  | 5:08.30  | 5:14.95  | 5:25.00  | 5:36.15  | 5:55.35  | 6:27.05  | 6:57.75  | 7:41.00  | 8:19.40  | 9:26.65  | 10:33.85 | 11:31.50 |
| 800 Free | 10:19.45 | 10:24.25 | 10:32.00 | 10:48.25 | 11:12.30 | 11:50.70 | 12:38.70 | 13:36.35 | 14:33.95 | 16:00.40 | 17:26.85 | 19:02.90 | 21:36.55 | 24:58.20 |
| 50 Back  | 33.36    | 34.16    | 35.42    | 37.13    | 38.41    | 40.10    | 42.08    | 45.05    | 47.03    | 51.48    | 58.91    | 1:02.87  | 1:20.19  | 1:39.00  |
| 100 Back | 1:12.77  | 1:15.74  | 1:17.59  | 1:20.19  | 1:25.14  | 1:29.10  | 1:34.05  | 1:42.96  | 1:50.88  | 2:00.00  | 2:13.65  | 2:23.55  | 3:08.10  | 3:47.70  |
| 200 Back | 2:33.65  | 2:38.45  | 2:43.25  | 2:51.90  | 3:02.50  | 3:12.10  | 3:21.70  | 3:40.90  | 3:55.30  | 4:14.50  | 4:48.10  | 5:36.15  | 7:12.20  | 8:38.60  |
| 50 Brst  | 35.64    | 36.63    | 37.62    | 38.61    | 40.59    | 42.57    | 44.55    | 46.53    | 49.50    | 52.97    | 57.42    | 1:07.32  | 1:34.05  | 1:58.80  |
| 100 Brst | 1:20.19  | 1:22.37  | 1:25.93  | 1:28.11  | 1:31.08  | 1:33.06  | 1:39.00  | 1:44.94  | 1:51.87  | 2:04.74  | 2:19.59  | 2:41.37  | 3:42.75  | 4:34.23  |
| 200 Brst | 2:53.85  | 2:56.70  | 3:01.50  | 3:09.20  | 3:14.95  | 3:21.70  | 3:36.10  | 3:46.65  | 4:07.80  | 4:28.90  | 5:02.55  | 5:45.75  | 7:12.20  | 8:38.60  |
| 50 Fly   | 30.59    | 30.99    | 31.68    | 33.17    | 34.16    | 35.64    | 36.63    | 40.10    | 43.56    | 48.51    | 57.42    | 1:20.19  | 1:54.84  | 2:28.50  |
| 100 Fly  | 1:08.31  | 1:09.30  | 1:11.28  | 1:15.24  | 1:18.21  | 1:21.18  | 1:30.09  | 1:39.99  | 1:51.87  | 2:05.00  | 2:35.43  | 3:08.10  | 3:57.60  | 4:47.10  |
| 200 Fly  | 2:40.70  | 2:41.70  | 2:45.60  | 2:54.00  | 3:02.30  | 3:17.00  | 3:34.00  | 3:48.35  | 4:18.70  | 4:48.10  | 5:31.10  | 6:43.75  | 8:09.00  | 10:04.65 |
| 200 IM   | 2:32.90  | 2:37.80  | 2:42.70  | 2:49.00  | 2:56.00  | 3:03.25  | 3:12.10  | 3:27.75  | 3:48.35  | 4:04.00  | 4:33.40  | 5:11.65  | 6:42.80  | 8:18.80  |
| 400 IM   | 5:44.95  | 5:50.00  | 5:56.70  | 6:04.55  | 6:14.35  | 6:33.00  | 7:00.40  | 7:35.70  | 8:33.50  | 9:31.35  | 11:10.00 | 12:28.70 | 13:26.55 | 16:19.00 |

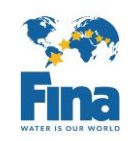

17th FINA Masters World Championships

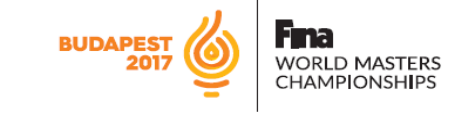

|                                                                                                    | 05/08          | 06/08    | 07/08                            | 08/08                            | 09/08                            | 10/08                  | 11/08                      | 12/08                        | 13/08                               | 14/08                                                                                                    | 15/08                                                               | 16/08                        | 17/08                        | 18/08                                                                  | 19/08                         | 20/08                       |
|----------------------------------------------------------------------------------------------------|----------------|----------|----------------------------------|----------------------------------|----------------------------------|------------------------|----------------------------|------------------------------|-------------------------------------|----------------------------------------------------------------------------------------------------|---------------------------------------------------------------------|------------------------------|------------------------------|------------------------------------------------------------------------|-------------------------------|-----------------------------|
| DATES                                                                                                    | SATURDAY       | Sunday   | Monday                           | Tuesday                          | Wednesday                        | Thursday               | Friday                     | Saturday                     | Sunday                              | Monday                                                                                                    | Tuesday                                                             | Wednesday                    | Thursday                     | Friday                                                                 | Saturday                      | Sunday                      |
| VENUE                                                                                                    |                |          | OPENING<br>CEREMONY              |                                  |                                  |                        |                            |                              |                                     |                                                                                                    |                                                                     |                              |                              |                                                                        |                               | CLOSING<br>CEREMONY         |
| BUDAPEST.                                                                                                    |                |          |                                  |                                  |                                  |                        |                            |                              | SWIN                                | IMING                                                                                                    |                                                                     |                              |                              |                                                                        |                               |                             |
| DAGALY COMPLEX<br>(2x10-lane 50m pools +<br>1x50m warm-up pool)<br>& MARGARET ISLAND<br>(1x10-lane 50m pool,<br>1x8-lane 50m pool +<br>2x33m warm-up pools) |                |          | Training                         | Training                         | Training                         | Training               | Training                   | Training                     | Training                            | 800m FR<br>BJ - Botterfly<br>BA - Backstroke<br>BR - Brackstroke<br>FR - Freestyle<br>M - Indrive Madey<br>MD - Modey<br>RL - Retay | 200m BA<br>100m FR<br>100m BR<br>W - Women<br>M - Men<br>MX - Mixed | 400m IM<br>200m FR<br>50m BU | 50m FR<br>200m IM<br>100m BU | 4x50m MD MX RL<br>4x50m FR MX RL<br>4x50m MD RL M,W<br>4x50m FR RL M,W | 200m BR<br>100m BA<br>200m BU | 50m BA<br>400m FR<br>50m BR |
| BUDADEST                                                                                                    |                |          |                                  |                                  |                                  | SYNCHRO                |                            |                              |                                     |                                                                                                    |                                                                     |                              |                              |                                                                        |                               |                             |
| VAROSLIGET,<br>TEMPORARY POOL<br>(outdoor 30m,<br>warm-up: 50m)                                                                                             | Training       | Training | Solo Tech                        | Duo Tech                         | Team Tech<br>Mixed duet, tech    | Solo Free              | Duet Free                  | Team Free                    | Mixed Duet Free<br>Free Combination |                                                                                                    |                                                                     |                              |                              |                                                                        |                               |                             |
|                                                                                                    | DIVING         |          |                                  |                                  |                                  |                        |                            |                              |                                     |                                                                                                    |                                                                     |                              |                              |                                                                        |                               |                             |
| BUDAPEST,<br>DAGALY COMPLEX<br>(INDOOR TOWER)                                                                                                    | Training       | Training | 1m Springboard<br>3m springboard | 1m Springboard<br>3m springboard | 1m Springboard<br>3m springboard | Platform               | Platform<br>Platform mixed | Platform<br>Platform Synchro | 3m Synchro<br>3m mixed              |                                                                                                    |                                                                     |                              |                              |                                                                        |                               |                             |
|                                                                                                    |                |          |                                  |                                  |                                  | OPEN WATE              | R SWIMMING                 |                              |                                     |                                                                                                    |                                                                     |                              |                              |                                                                        |                               |                             |
| BALATONFÜRED                                                                                                    |                |          |                                  |                                  | Training                         | 3km M,W<br>AG (55-80+) | 3km M,W<br>AG (40-54)      | 3km M,W<br>AG (25-39)        |                                     |                                                                                                    |                                                                     |                              |                              |                                                                        |                               |                             |
|                                                                                                    |                |          |                                  |                                  |                                  | Training               | Training                   |                              |                                     |                                                                                                    |                                                                     |                              |                              |                                                                        |                               |                             |
|                                                                                                    | WATER POLO MEN |          |                                  |                                  |                                  |                        |                            |                              |                                     |                                                                                                    |                                                                     |                              |                              |                                                                        |                               |                             |
| BUDAPEST,<br>MARGARET ISLAND<br>(4 POOLS)                                                                                                    | Training       | Training | Competition                      | Competition                      | Competition                      | Competition            | Competition                | Finals & Position            | Finals & Position                   |                                                                                                    |                                                                     |                              |                              |                                                                        |                               |                             |
| PUDADEST                                                                                                    |                |          |                                  | WATER POLO WOMEN                 |                                  |                        |                            |                              |                                     | 1                                                                                                    |                                                                     |                              |                              |                                                                        |                               |                             |
| MARGARET ISLAND<br>(4 POOLS)                                                                                                    | Training       | Training | Competition                      | Competition                      | Competition                      | Competition            | Competition                | Finals & Position            | Finals & Position                   |                                                                                                    |                                                                     |                              |                              |                                                                        |                               |                             |

TRAINING POOLS: KOMJADI POOL (INDOOR 50m, OUTDOOR 50m) AND BVSC POOL (INDOOR 50m, OUTDOOR 50m) - IF REQUESTED, EACH AVAILABLE FOR COMPETITION (IN WATER POLO) TRAINING SESSIONS ARE AVAILABLE FOR DV, WP, SYN BEFORE 6 AUG UPON REQUEST